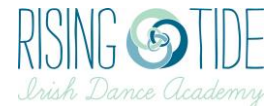

# Paying an invoice online

## Step 1: Log into Uplifter

Go to <u>www.risingtideacademy.uplifterinc.com</u> Click Login in the top right corner Enter your username and password

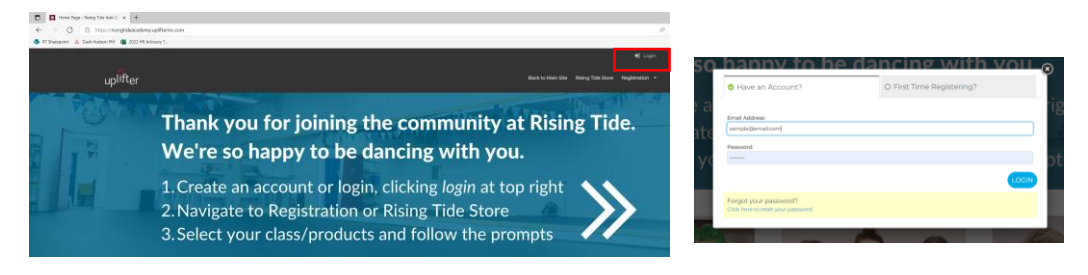

## Step 2: Go to your Account page

Once logged in, select My Account from the drop-down menu under your name in the top right corner. On the new page, make sure the Account icon is highlighted.

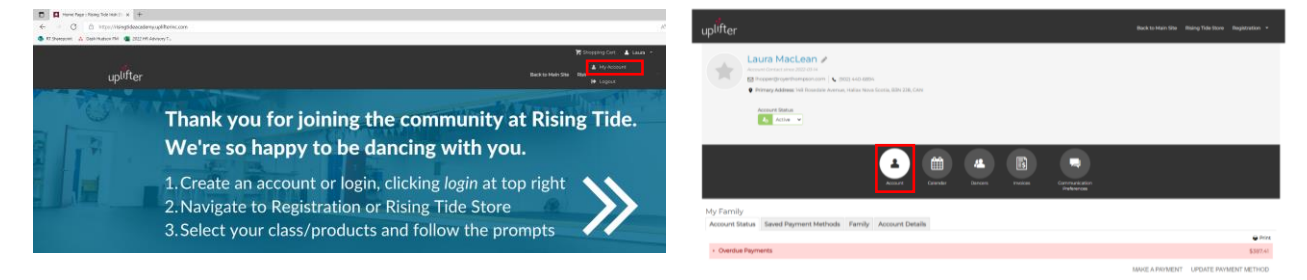

## Step 3: Make a payment

Click Make a Payment in the bottom left of the screen.

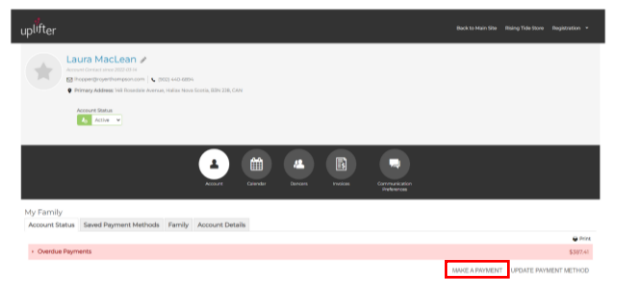

On the new screen, select the invoice you want to pay. Select the payment method you want to use (online credit card).

| Account Cantact since 2022-05-                                                                                                    | e<br>com   👟 1902 640-6896     |                  |                            |                               |                             |   |
|----------------------------------------------------------------------------------------------------|--------------------------------|------------------|----------------------------|-------------------------------|-----------------------------|---|
| Primary Address: 148 Ross                                                                                                    | dale Avenue, Halias Nova Scoti | in, BSN 228, CAN |                            |                               |                             |   |
| Account Status                                                                                                    |                                |                  |                            |                               |                             |   |
|                                                                                                    |                                |                  | 4                          |                               |                             |   |
|                                                                                                    |                                |                  |                            |                               |                             |   |
| Family                                                                                                    | dathods Eamly Ac               | Account Calendar | Dancers Invoices           | Communication<br>Photorences  |                             |   |
| Family<br>count Status Saved Payment                                                                                                    | fethods Family Ao              | Account Calendar | Gancers Inscises           | Cammurkitatian<br>Phelerences |                             |   |
| Family<br>count Status Saved Payment                                                                                                    | fethods Family Ao              | count Details    | Genoers involues           | Canmurication<br>Preferences  |                             |   |
| Family<br>count Status Saved Payment<br>ELECT ALL WYNENTS<br>Overdue Payments                                                                                     | fethods Family Ac              | count Details    | Genoert musices            | Canmurication<br>Preferences  | \$307.4                     |   |
| Family<br>count Status Seved Payment<br>ELECT ALL PAYMENTS<br>Overdue Payments<br>Proces & 2000177 Q                                                              | Aethods Family Ac              | count Details    | Denors invides             | Gennaréditén<br>Proferences   | 1397 A<br>5397 A            | • |
| Family<br>count Status Saved Payment<br>REECT ALL PAYMENTS<br>Overdue Payments<br>2 marcs + 5000227 Q                                                             | Aethods Family Act             | Count Details    | Denors Protein             | Gamaria<br>Padarennos         | 5354<br>5354                |   |
| Family<br>count Status Seved Payment<br>ELECT ALL PAYMENT<br>Overdue Payments<br>Describe Payments<br>Describe Payments<br>Describe Payments<br>Describe Payments | Antheodos Farmily Aco          | count Details    | Danners Invalidad<br>Anti- | Gannaréditer<br>Parkerance    | 1387-0<br>(387-0<br>5387-4) | • |

Enter your credit card information, then click "Pay Account Balance".

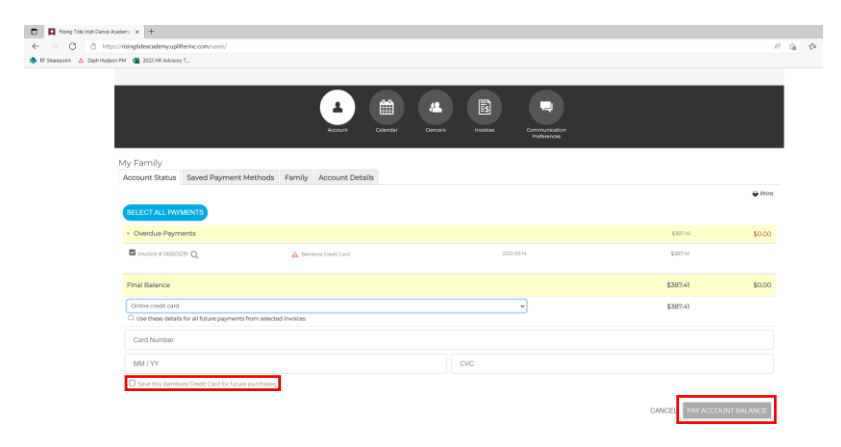

If you want to use this credit card for future purchases, tick the box "Save this Bambora Credit Card for future purchases".

#### Optional: Add a credit card to your account

Go to the Saved Payment Methods tab. Click "Add online credit card"

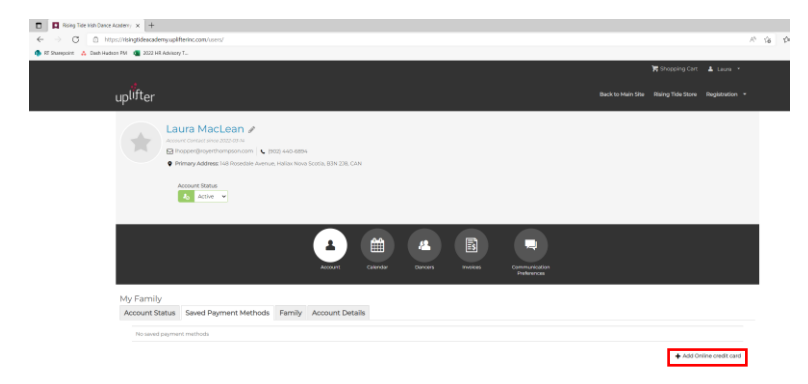

Enter your credit card details and click submit. You will be able to easily use this method when registering your dancer for future programs or purchasing socks, etc.

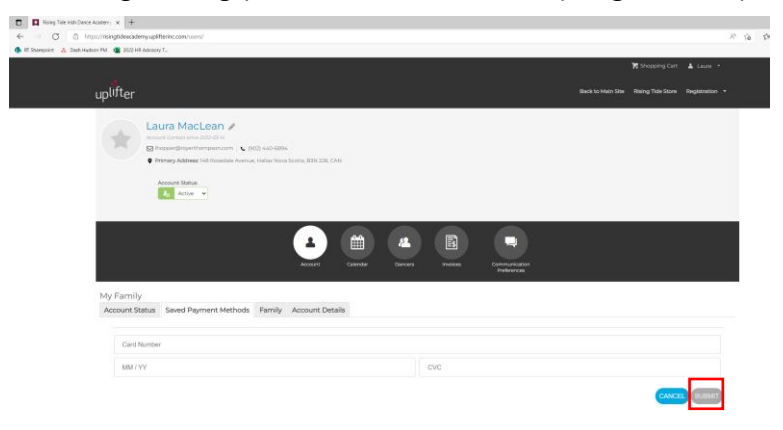